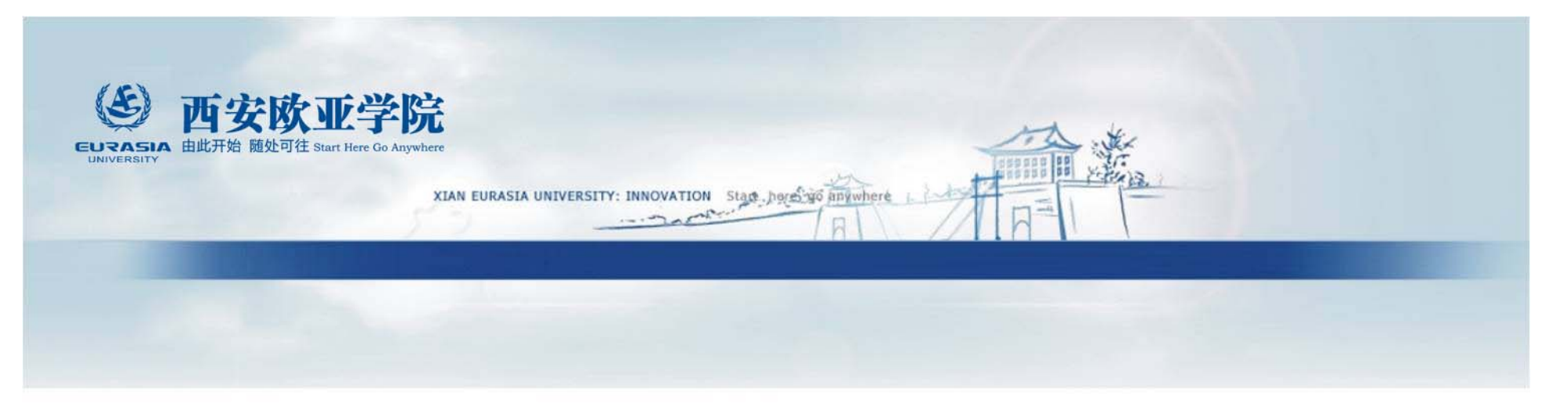

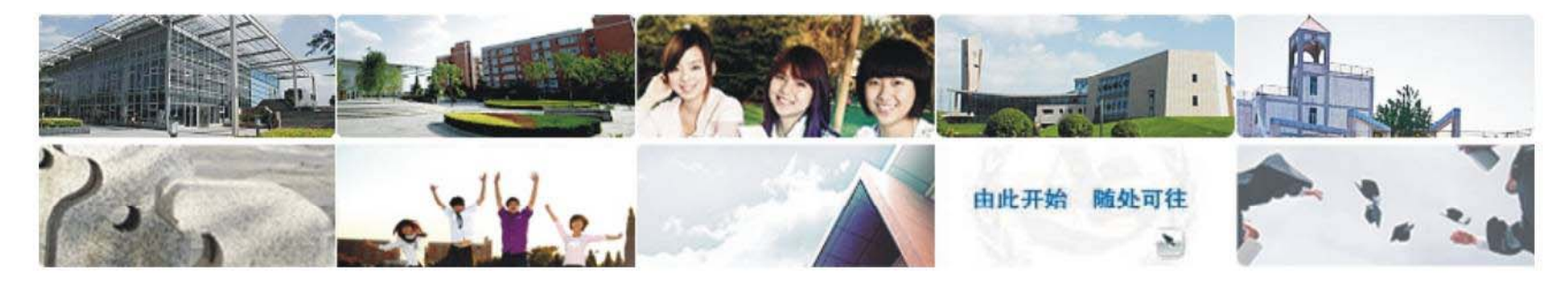

# 新选课系统操作指南(学生版)

教务处

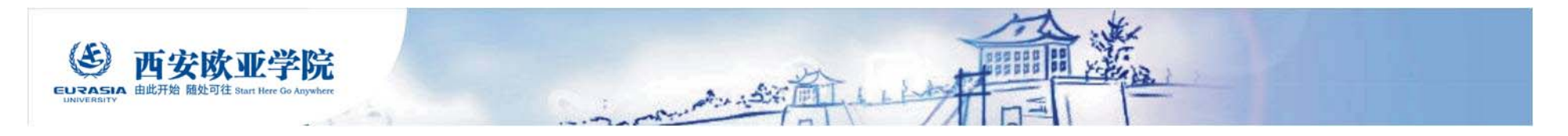

### 选修系统—登陆方式

#### ④ 西安欧亚学院 首页 | 欧亚主页 | 学院论坛 | 学院博客 | 联系我们 EURASIA 首页 部门介绍 通知公告 教研发展 教与学 教学运行 注册考试 信息资源 咨询服务 学位授予 适用于 APPLICABLE TO → 学生 Students → 教师 Teachers REGISTRY 教务处 Learning to enjoy every day up → 访客 Visitors 专题区 通知公告 | 交流活动 教务处是在教学副院长的直接领导下,主管全院教 【教务处】关于2014-2015学年第一学期网络选修课教学安排的通 2014-06-25 学工作的职能部门。主要负责教学研究、教与学支 知 持、教学日常运行及学籍考试管理等工作。机构设 【教务处】关于开展"翻转课堂教学法"课程学习的通知 2014-06-24 置图如下 ... er a 尔雅 【教务处】关于准予唐冰等92名学生换发毕业证书的决定 2014-06-18 网上选课 通识课 **Online Course Selection** 【教务处】关于准予学生付国军换发毕业证书的决定 2014-06-18 快速导航 $\mathbf{\mathbf{v}}$ 下载中心 [注册考试] 统招生学生留级办理程序表

- [教研发展] 新旧课程大纲及授课计划模板
- [教学运行] 西安欧亚学院教学和教学管理事故认定及处理规定
- [教与学] KUSH博士培训课件

教务管理系统 BB系统 精品课程 尔雅通识课 Copyright 2010 http://www.eurasia.edu | All Rights Reserved

By the xinhongru.com

#### ENZZ

教务处网址: <u>http://jw.eurasia.edu</u> --> "网上选课"

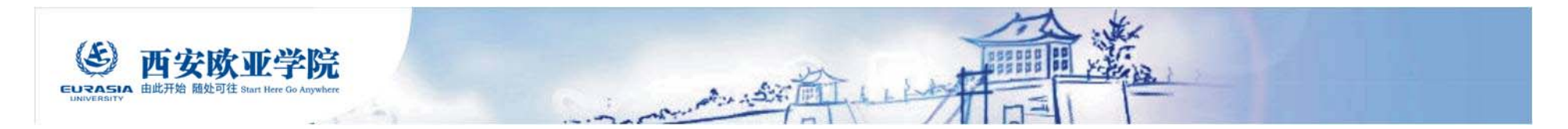

选课系统—登陆方法

**西安欧亚学院** 

EURASIA 由此开始 颜处可往 Start here Go anywhere

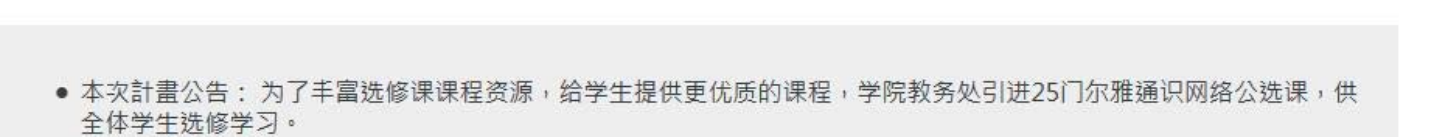

网络选课

\*注意事项:

 $(\mathcal{E})$ 

- 1、学生本学期所选课程总学分数要求:本科不超过3学分、高职不超过3学分。
- 2、重复选修同一门课程,学分不予累计。
- 3、学生学习完课程的教学内容及考核通过后可获得相应的选修课学分。
- 4、选修网络课程的学生请注意登陆教务处网站"适用学生"——"公选课查询"界面查看学习指南和课程简介,提前了解相关学习要求并试看课程内容,做好学习准备工作。
- 本次階段公告:此阶段开放尔雅通识网络公选课,供全体学生选修学习。
  选课模式为"随机抽签",同学只需于选课开放时间内登入並进行加退选课程即可;
  6/30 15:00 公告第一阶段选课结果。

| 2014/2015 学年第一学期网络选课 |  |
|----------------------|--|
| 帐号:                  |  |
| 密码:                  |  |

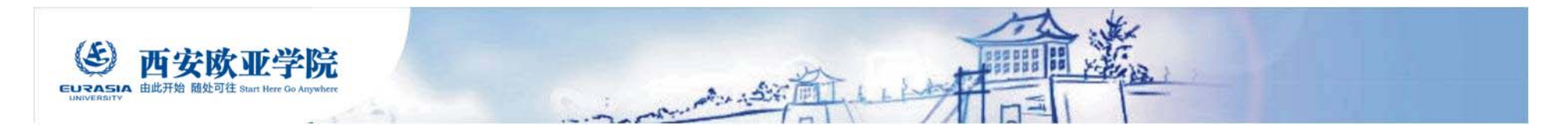

# 选课系统—选课小表

|                  |                 |                      |             |                        |      |           |                |      |               |                                     | 状态栏                                    |  |  |
|------------------|-----------------|----------------------|-------------|------------------------|------|-----------|----------------|------|---------------|-------------------------------------|----------------------------------------|--|--|
|                  |                 |                      |             |                        | 学号:: | / 5<br>已建 | 姓名:<br>【(含等待中  | /    | (0122<br>0/学分 | 500301) 新娘<br><del>)</del> 上限: 3.00 | 【体设计 [曾通全日制] 2 年<br>/ 登入时限: 18:03 ~ 18 |  |  |
|                  | (8) 西宇田         | 如学                   | 陰           |                        |      |           |                | 功能选单 |               |                                     | 网路选课系统                                 |  |  |
|                  | EURASIA 由此开始 随处 | J往 Start berre Go an | ywhere      | 选课小表 加选作业 退选作          |      |           | <u>乍业 系统登出</u> |      |               | Online Course Selection System      |                                        |  |  |
| #                | 迎往里             |                      |             |                        |      |           |                |      |               |                                     | 重画面                                    |  |  |
| 22 床 纪 木<br>课程名称 |                 |                      |             | 开课系级 上课时段 教室 必选修别 学分 数 |      |           |                |      |               | 选上时间                                |                                        |  |  |
|                  | 尚无正选结果          |                      |             |                        |      |           |                |      |               |                                     |                                        |  |  |
|                  |                 |                      |             |                        |      |           |                |      |               |                                     |                                        |  |  |
| 泉                | 作记录             |                      |             |                        |      |           |                |      |               |                                     | •                                      |  |  |
|                  | 课程名称            | 任课老师                 | 开课系级        |                        |      | 1         | 上课时段           | 必选修别 | 学分            | 结果                                  | 时间                                     |  |  |
|                  | 法学人生            | 7                    | (01401) :#  | )                      |      | TATT /    | T # 0+ 40      | 选修   | 1.00          | 等待中                                 | 2014/6/13 16:23:00                     |  |  |
| 2                | 大学生创业基础         | 1 访                  | も课損         | 副作记录                   | 是显示在 | 此处        | <b>`</b>       | 选修   | 2.00          | 放弃加选                                | 2014/6/13 16:23:00                     |  |  |
| 3                | 大学生创业基础         | TIMAL                | (01-101) 20 |                        |      |           | Treasured      | 选修   | 2.00          | 已放弃                                 | 2014/6/13 16:23:00                     |  |  |

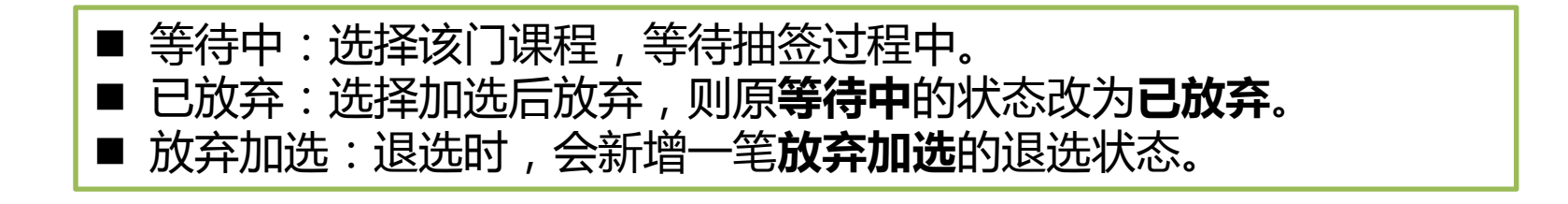

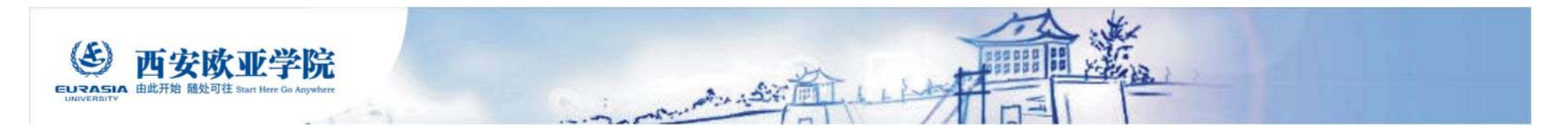

### 选课系统—加选作业

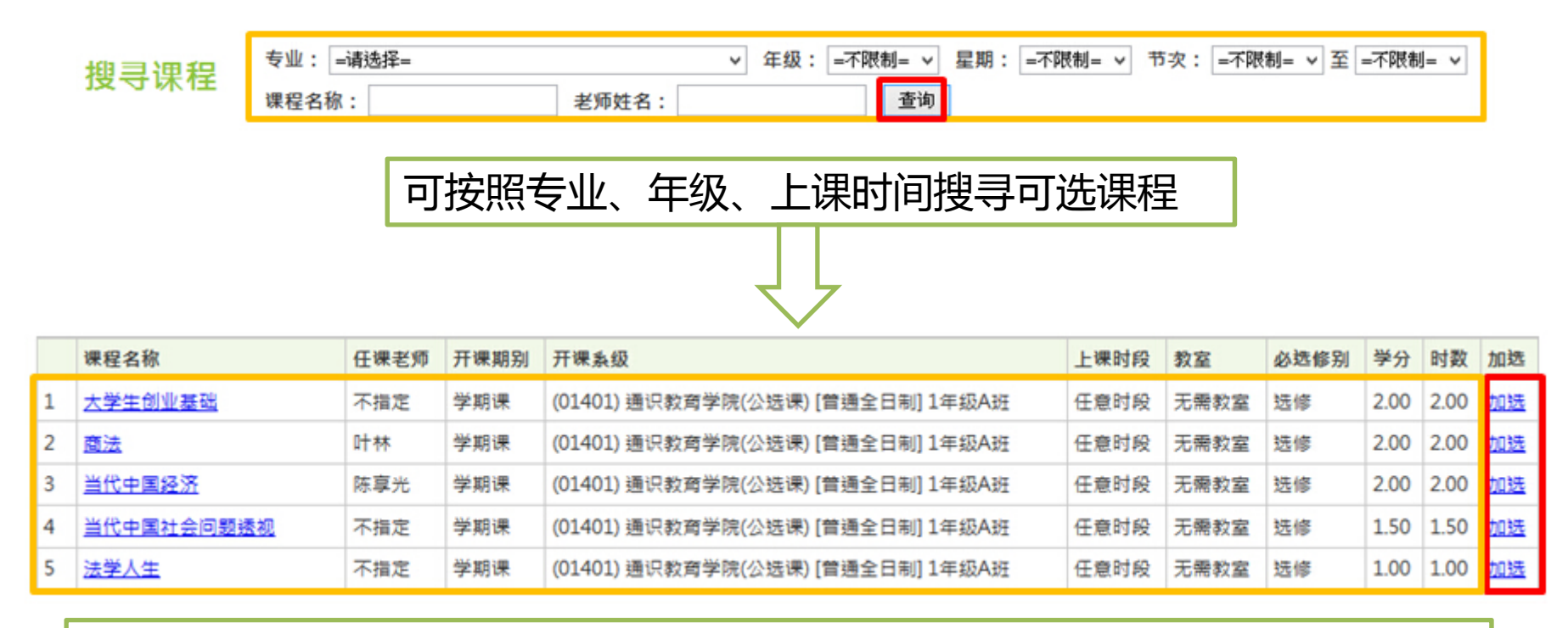

本次选课采用"随机抽签"和"直选"相结合的方式进行。 随机抽签阶段:点击"加选",即该课程进入"等待中"状态。 直选阶段:点击加选即该课程进入"正选"状态。 本次选课全部为网络通识选课,请在通识学院下查询课程。

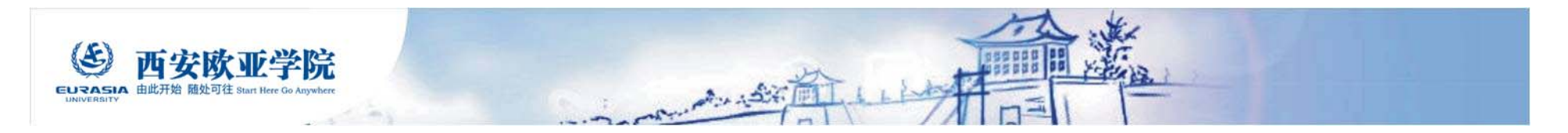

选课系统——退选作业

### 选课结果

|   | 课程名称 | 任课老师 | 开课系级                              | 上课时段 | 教室   | 必透修别 | 学分   | 透上时间               |           |
|---|------|------|-----------------------------------|------|------|------|------|--------------------|-----------|
| 1 | 国学智慧 | 曹胜高  | (01401) 通识教育学院(公选课) [曾通全日制] 1年级A班 | 任意时段 | 无需教室 | 选修   | 1.50 | 2014/6/13 19:13:00 | <u>退选</u> |

### 待选清单

|   | 课程名称       | 任课老师 | 开课系级                              | 上课时段 | 必选修别 | 学分   | 结果  | 时间                 |    |
|---|------------|------|-----------------------------------|------|------|------|-----|--------------------|----|
| 1 | 当代中国社会问题透视 | 不指定  | (01401) 通识教商学院(公选课) [曾通全日制] 1年级A班 | 任意时段 | 选修   | 1.50 | 篳待中 | 2014/6/13 19:15:00 | 放弃 |

送课结果会出现已经选中的课程,如欲退选,请点选【退选】

如还在等待随机抽签结果的课程需放弃,请点选【放弃】完成 退选作业。

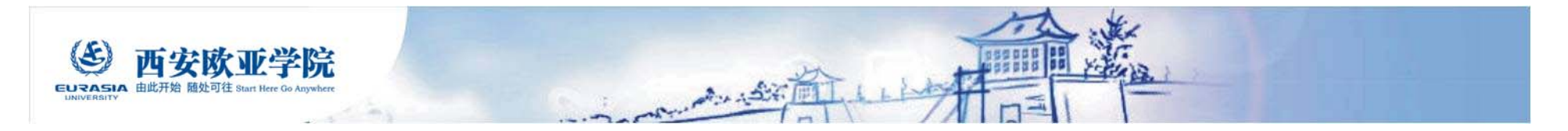

选课系统—选课说明

### ■ 无法加选的情况

- 超过学分上限(包含已选中和等待中的 课程)
- 已修习过的课程
- 相同名称的课程不可重复加选
- 选课人数额满

### ■ 无法退选的情况

■ 不允许退选的课程■ 低于学分下限

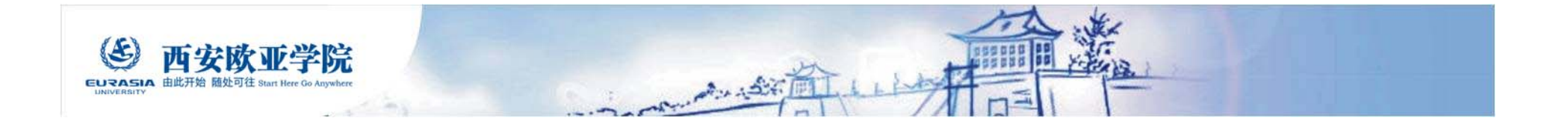

# 祝同学们学业有成!